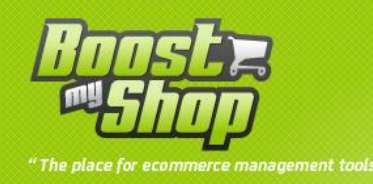

# Module DropShipping

# **User manual**

# Version 1.5

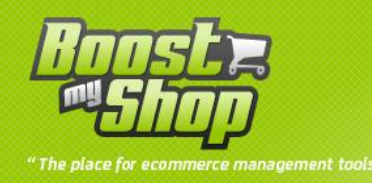

# Summary

# Summary

| Introduction                                   |
|------------------------------------------------|
| Installation                                   |
| Préparation de Magento                         |
| Copie des fichiers                             |
| Configuration du module 4                      |
| Drop ship email4                               |
| Drop ship demande email4                       |
| Divers5                                        |
| Drop ship fichier import fournisseur           |
| Configuration du compte FTP fournisseur7       |
| Import7                                        |
| FTP account7                                   |
| File settings                                  |
| DiversErreur ! Signet non défini.              |
| Utilisation9                                   |
| Comment l'utiliser Erreur ! Signet non défini. |

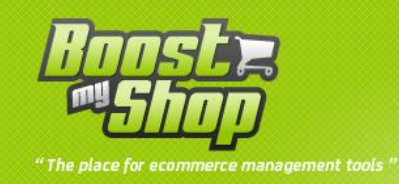

## Note

« Drop shipping » is a module extension of **ERP**, you cannot use it wihtout this last.

## Introduction

« Drop shipping » is designed to drop shipp the goodies from your supplier to your customer. You can also download a supplier stock file to refresh the quantity of store's products regarding to the supplier. This module also allow you to communicate with your supplier by writing ans sending an email for each drop ship request.

Here the list of main feature :

- Complet integration of the Magento backoffice
- Configuration of the options of notification, email address sender, order status, etc...)
- Configuration of the FTP account for the supplier stock import file
- Choice of the warehouse for the actaul stocks regarding supplier

## Installation

#### **Magento preparation**

To prepare the module « DropShipping », please follow this step :

Enable Magento caches in System > Cache Management then tick all check boxes, choose option « refresh » or « enable » and click on « submit ».

#### uploading files

unzip and upload the contain on your remote website via your FTP client (folder : /app must be uploaded).

To finish the installation, **refresh** the Magento **caches** in **System** > **Cache Management** then **tick all check boxes**, choose option « **refresh** » and click on « **submit** ».

Déconnectez puis reconnectez vous de l'interface d'administration afin de réinitialiser les permissions (cliquez sur logout, pour vous déconnectez).

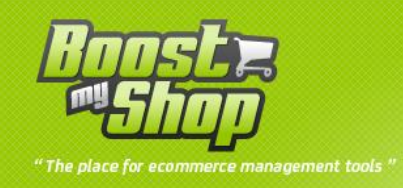

# **Module configuration**

#### Go to Système > Configuration > ERP > « DropShipping »

**Notice** : if you get the message " Access Denied " when attemping to reach the menu, you must logout / login to apply the permission rights.

## **Drop ship email**

| Drop ship Email |                                                   |              |
|-----------------|---------------------------------------------------|--------------|
| Email Sender    | General Contact                                   | [STORE VIEW] |
| Email Template  | Supplier Drop ship email (Default Template from L | [STORE VIEW] |
| Сору То         |                                                   | [STORE VIEW] |

| Parameter      | Description                                                 |
|----------------|-------------------------------------------------------------|
| Empil condor   | Choose the template d'email pour l'émetteur lors de l'envoi |
|                | d'email pour le client                                      |
| Email Template | Select the email template                                   |
| Copy to        | Type the email address for the eamil copy                   |

## Drop ship demande email

| Drop ship Request Email |                                                  |              |
|-------------------------|--------------------------------------------------|--------------|
| Email Sender            | General Contact                                  | [STORE VIEW] |
| Email Template          | Supplier Drop ship Request email (Default Templa | [STORE VIEW] |
| Сору То                 |                                                  | [STORE VIEW] |

| Parameter        | Description                                                 |
|------------------|-------------------------------------------------------------|
| Email Sender     | Choose the template d'email pour l'émetteur lors de l'envoi |
|                  | d'email pour le client                                      |
| Template d'email | Select the email template                                   |
| Copier à         | Type the email address for the eamil copy                   |

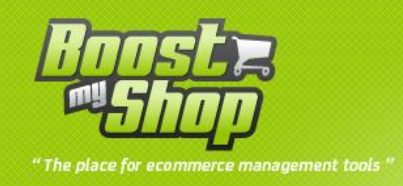

## **Divers**

| Miscellaneous                |                                                                                                    |           |
|------------------------------|----------------------------------------------------------------------------------------------------|-----------|
| Notify customer              | Yes <ul> <li>Send the shipment email to customer when order is drop shipped</li> </ul>                                                        | [WEBSITE] |
| Attach PDF to supplier email | Yes 🔹                                                                                                    | [WEBSITE] |
| Display orders with stock    | Yes <ul> <li>If enable, you'll be able to drop ship order even if you have the product in stock</li> </ul>                                    | [WEBSITE] |
| Check supplier stock         | No <ul> <li>If enable, you'll be able to drop ship only product having "stock" greater than zero in product / supplier association</li> </ul> | [WEBSITE] |
| Require drop shippable       | Yes <ul> <li>If enable, you'll be able to drop ship only product having     "drop ship" enable in product / supplier association</li> </ul>   | [WEBSITE] |

| Parameter                    | Description                                                              |
|------------------------------|--------------------------------------------------------------------------|
| Notify customer              | Yes / no (notify the cutomer during the drop ship process)               |
| Attach PDF to supplier eamil | Yes / no                                                                 |
| Display order with stock     | Yes /no                                                                  |
| Check supplier stock         | Yes / no (join products which supplier stock level is greater than zero) |
|                              | Yes / no (to send only the products with « dropship » option             |
| Require drop shippable       | enabled)                                                                 |

# Dropshipping file import settings

| Drop Shipping File import settings |                                                         |              |
|------------------------------------|---------------------------------------------------------|--------------|
| Allowed file extensions            | csv,txt,doc<br>must be separated by comma : csv,txt,doc | [STORE VIEW] |
| Prune logs delay                   | 1 Choose the delay in month to automatically prune old  | [STORE VIEW] |
|                                    | logs                                                    |              |

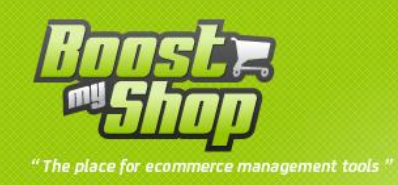

| Parameter               | Description                                                        |
|-------------------------|--------------------------------------------------------------------|
| Allowed file extensions | Choose the extension file allowed for the downloadable supplier    |
| Allowed file extensions | import stock                                                       |
|                         | Choisissez le délai d'effacement des logs en jours. L'ors de votre |
| Prune logs delay        | prochain import, une comparaison s'effectuera pour effacer les     |
|                         | anciens logs dont la date dépasse le délai imposé.                 |

# Drop shippable orders

| Drop shippable orders            |                                              |   |              |
|----------------------------------|----------------------------------------------|---|--------------|
|                                  |                                              |   |              |
| Display Order With Status        | Canceled                                     | ^ | [STORE VIEW] |
|                                  | Closed                                       |   |              |
|                                  | Complete                                     |   |              |
|                                  | Suspected Fraud                              |   |              |
|                                  | On Hold                                      |   |              |
|                                  | Payment Review                               |   |              |
|                                  | Pending                                      |   |              |
|                                  | Pending Payment                              |   |              |
|                                  | Pending PayPal                               |   |              |
|                                  | Processing                                   | - |              |
| Automaticaly Send Puchase Order  | Vec                                          | - |              |
| Automatically Send Puchase Order | Sand puckage order each hour                 | Ľ | [WEDSHE]     |
|                                  | - Send puchase order each nour               |   |              |
| Error email report               |                                              |   | [STORE VIEW] |
|                                  | leave empty in order to disable this feature |   |              |

| Parameter Description            |                                                                  |
|----------------------------------|------------------------------------------------------------------|
| Display order with status        | Choose the status of the orders to display in drop shippable tab |
| Automaticaly send purchase order | Yes / no                                                         |
| Error email report               | Type an address email to get dropship errors import              |

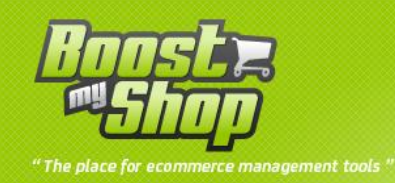

## Supplier account configuration

Go to dans : **Purchase** > **Supplier** you will get the recorded supplier list you can create a new supplier by clicking on « New » button.

Select a supplier, in tab « summary » fill the field that define your supplier like « email », « address », « postal », « telephone »...

## **Supplier FTP account configuration**

Once the module configured, to import the stock level of the supplier you mus configure the supplier FTP account to download a file that contain the sku and the quantity of each products.

The supplier provide you the import file, it must contain at least twice column the sku and quantity for the product. Other information are not required for the importation and thz actualization of your warehouse.

Example : « stock level at 26-09-12.csv »

Sku ; qty

sn54\_0;13

tee\_fashion\_red\_m; 63

To configure the supplier FTP account go tos : **ERP** > **Purchasing** > **Suppliers** : slect your supplier, then click on the tab **FTP account**.

You will get this page :

| ] | Import                                                   |        |  |  |  |  |
|---|----------------------------------------------------------|--------|--|--|--|--|
|   | Import                                                   |        |  |  |  |  |
|   | Only this entensions are accepted csv,txt,doc, docx, odt | Import |  |  |  |  |

This table sum up the allowed extension to import a file. Click on the button « **import** » to process to the importation once the FTP account is saved (fill the fields and click on the « save » button).

#### **FTP account**

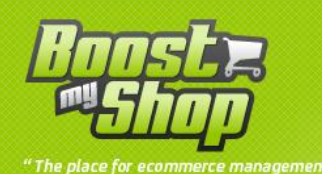

| TP Account |                                              |  |
|------------|----------------------------------------------|--|
| Host       | ftp.theSuppliersite.net                      |  |
| Port       | 21                                           |  |
| Login      | the_loggin                                   |  |
| Password   | the_password                                 |  |
| File Path  | /www/magento/var/stock level at 26-09-12.csv |  |
| Enabled    | Enable •                                     |  |

This table is for the creation or configuration of FTP account :

| Parameter | Description                                                                                                    |  |  |
|-----------|----------------------------------------------------------------------------------------------------|--|--|
| Host      | Type the IP address or host of the supplier server                                                                        |  |  |
| Port      | Enter the port number                                                                                                    |  |  |
| Loggin    | Type the loggin                                                                                                    |  |  |
| Password  | The same for password                                                                                                    |  |  |
| File path | Attention you must fill the <b>extact</b> path until the file name like (<br>example : <b>/home/usr/Stock level.csv</b> ) |  |  |
| Enable    | Yes / no: enable or not the importatation when clicking on import button.                                                 |  |  |

## **File settings**

| File Settings          |     |  |
|------------------------|-----|--|
| Field Separator        | :   |  |
| Field Delimiter        | \n  |  |
| Skip First Line        | Yes |  |
| Sku Column Number      | 3   |  |
| Quantity Column Number | 4   |  |

Specify the column separator and the field delimiter for the import file to be able to retreive the skuy and the quntity. Here the list :

| Parameter       | Description                                         |  |  |
|-----------------|-----------------------------------------------------|--|--|
| Field separator | Type the field separator most of time for CSV its ; |  |  |
| Field delimiter | The same for the field delimiter                    |  |  |

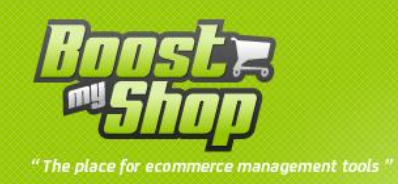

| Skip the first line | yes / no : to skip the first line which contain commentary                                                                             |
|---------------------|----------------------------------------------------------------------------------------------------|
| Sku column          | Type the number of the column that will contain the prodct's sku (example : if the second colunm contain the sku, you will type « 2 ») |
| Qty column          | The same with qty                                                                                                    |

### **Miscellaneous**

Choose the traget warehouse which will beeing updated for the produts list in the supplier file.

### Use

## How to use drop ship

Rendez vous in **ERP** > **Prurchase** > **Drop Shipping**, you will get a page that sum mup the orders which the products are « dropshippable » and which the status are allowed by the configuration module.

| Drop Ship | pable Pending Supplie  | er Response Pending   | Supplier Delivery Pending | tracking number | Dropshipped History                                                                                |            |                                                            |             |
|-----------|------------------------|-----------------------|---------------------------|-----------------|----------------------------------------------------------------------------------------------------|------------|------------------------------------------------------------|-------------|
| Page 🔣 1  | ▶ of 1 pages   View    | 20 💌 per page   Total | 3 records found           |                 |                                                                                                    |            | Reset Filter                                               | Search      |
| Order     | Purchased On           | Organizer             | Ship to Name              | Co              | ontent                                                                                             | Status     | Planning                                                   | Action      |
|           | From: 🔁 🗾              |                       |                           |                 |                                                                                                    |            |                                                            |             |
| 10000003  | Od 25, 2012 2:47:51 AM | Ŷ                     | 3333333 333               | 1x.             | HTC Touch Diamond                                                                                  | Processing | Prepare : 11/5/12<br>Ship : 11/2/12<br>Delivery : 11/7/12  | View        |
| 30000010  | Nov 7, 2012 2:20:55 AM |                       | 3383383 388               |                 | 1x HTC Touch Diamond       Image: Send drop ship requestion       Image: Send drop ship requestion | Pending    | Prepare : 11/7/12<br>Ship : 11/7/12<br>Delivery : 11/12/12 | <u>View</u> |

## Tab : Drop shippable

This tab sum mup the orders which the products are « dropshippable » and which the status are allowed to process to the order drop shippment, choose a supplier in the left list then the action to realise. There are 3 possible actions :

• Dropship request : this action send an email to the supplier with the products list that will be drop shipped, once the supplier has validated the request you can process to the creation of the purchase order and the drop shippment.

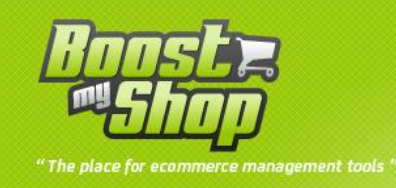

- Drop ship : allow the creation of the purchase order plus the supplier notification to allow him to process to the dropshippment. Its the default action to process to a dropShip.
- Create purchase order allow the creation of the purchase order in the case which the supplier dont have the needed qty, this action allow you to trace the status order with will move to « waiting for delivery ».

### Tab : waiting supplier response

This tab sum up the drop ship request that are waiting for response. Once the response getting (by email) you can confirm or reject the drop ship request by modify the status and clicking on the button « process ».

## Tab: waiting supplier delivery

This tab is used for the order which contain waiting for delivery poducts, choose the action « create purchase order ». You must create the delivery in the purchase ordfer after receiving the marchandises to modify this status (click on save button after having create the delivery).

### Tab: waiting for tracking number

This tab sum up the order which contain pending tracking number. To fill the tracking click on the link « display » then go to the tab « delivery » select the delivery, in the table « Shipping and Tracking Information » type a title and the tracking number. Click on « add » to apply.

## **Onglet : historique des drop ship**

This tab is used to see the complete drop ship. The log grid display the name of the suppliers, if you click on this you will be redirected on the supplier page this is the same way for order id, purchase order id.

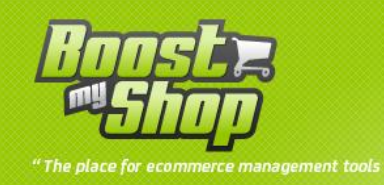

## How to use import stock file

Go tor **ERP** > **Purchasing** > **Suppliers** select the supplier and click on the tab **FTP account**.

Once the configuration saved, click on the button « import » to execute the process.

If the import has been successfully performed you will see t=in the log tab the message with the description of import and the execution time of it. Dont close the page while performing the import, or you will loose the import.

Note :

- for 125 products the module spend 20 secondes, if you get a white page ERROR max execution time exceed, this mean that your import file is bigger, you must cuti t in different part (of each 125 product for example).
- I get the error : Bad extention, only txt, csv, doc are accepted! /home/usr/stock.docx is deprecated.

This mean that the import file doesnt contain the allowed extension in the configuration : **system > configuration > ERP > dropshipping > Drop ship File import settings**. Add the allowed extesion separeted by a comma.

- I get the error : error when trying to create the directory : /home/user/var/supplier\_files/9 .This mean that the FTP account do not have the enought rights to create a folder for importaton. Contact your supplier fournisseur to get an other account or the given right.
- I get the error : Error when trying to download the file: stockk.csv at /home/usr/media/stockk.csv .This mean that the name of the import file or/and the pathare wrong. You must fix this in the FTP configuration.
- If you have foreign sku in the import file, you will not get errors but you can view how unknow products has been found in the log of the import.